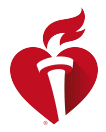

# eLearning.heart.org

# Instructions for Activating a Course URL or Course Key

#### ACTIVATING A COURSE URL

1. The student must click on the URL link provided in the email or copy and paste into their browser.

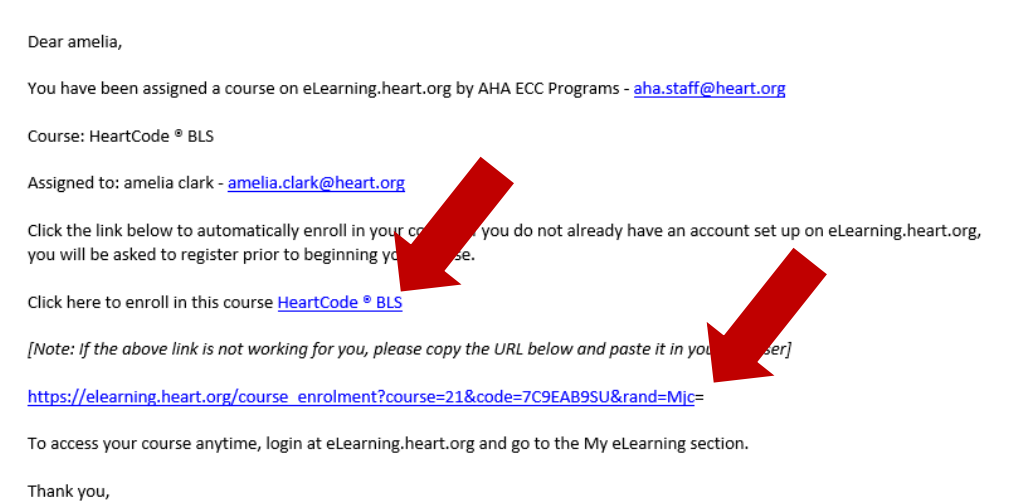

2. The student will be taken to the Course Details page and will click on the Activate Course button.

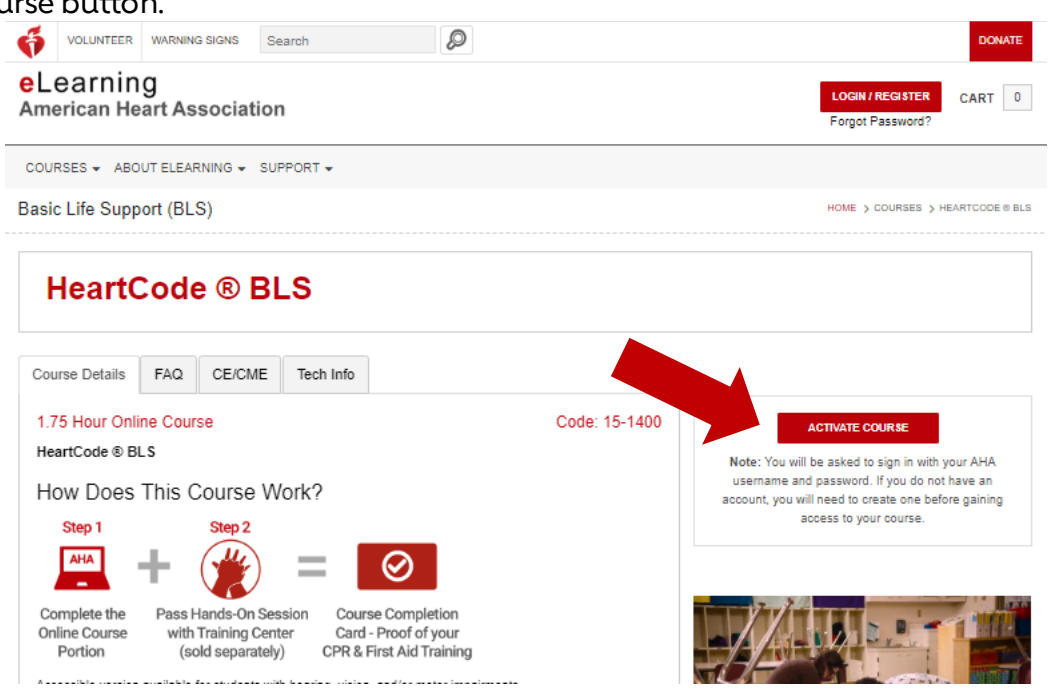

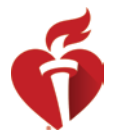

3. If the student already has an instance of this course in their account, they will receive the below confirmation message. They should click Activate to start a new instance of the course from the beginning. They should click Go to My Courses to not activate and continue to their existing Courses.

| Confirmation<br>You previously started HeartCode ® BLS on 12/05/2017. | ном |
|-----------------------------------------------------------------------|-----|
| You previously started HeartCode ® BLS on 12/05/2017.                 |     |
|                                                                       |     |
| ACTIVATE CANCEL GO TO MY COURSES                                      |     |
| ACTIVATE KEY CANCEL                                                   |     |

4. The student must accept Terms and Conditions for the course.

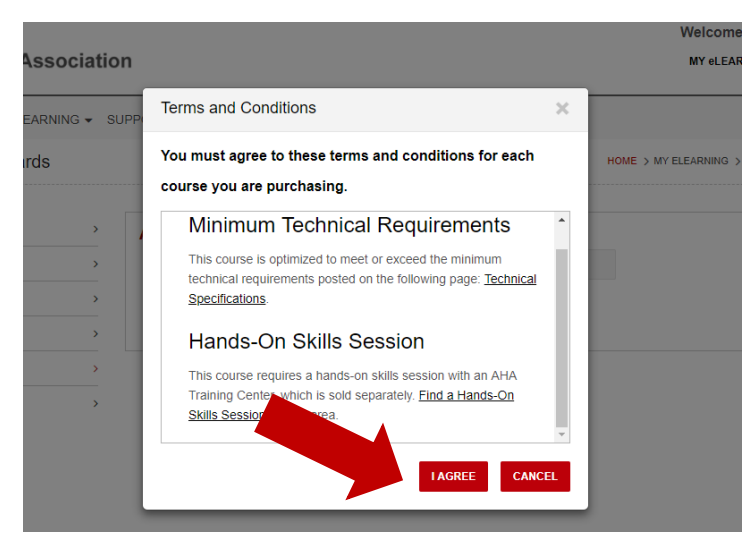

5. The student will click on Launch next to the new course in their My Courses page. The student can log in to their account and return to this page at any time to continue their course.

| VOLUNTEER WARNIN                                                                  | IG SIGNS         | Search                                                              | Ø                                     |                                                                         | DONATE                          |  |
|-----------------------------------------------------------------------------------|------------------|---------------------------------------------------------------------|---------------------------------------|-------------------------------------------------------------------------|---------------------------------|--|
| Learning                                                                          |                  |                                                                     |                                       |                                                                         | Welcome, Amelia R Clark Co      |  |
| American Heart As                                                                 | ssociatio        | on                                                                  |                                       |                                                                         | MY eLEARNING - CART 1           |  |
| COURSES - ABOUT ELEA                                                              | RNING - S        | UPPORT -                                                            |                                       |                                                                         |                                 |  |
| My Courses                                                                        |                  |                                                                     |                                       |                                                                         | HOME > MY ELEARNING > MY COURSE |  |
|                                                                                   |                  |                                                                     |                                       |                                                                         |                                 |  |
| Ay Courses                                                                        | >                | Your course has been acti                                           | ivated. In the future, you can sign i | n and go to My el earning to see                                        | all your courses                |  |
|                                                                                   |                  |                                                                     | indica: in the idiate, yea can sign   | If and go to my eleanning to see                                        | aii your courses.               |  |
| Order History                                                                     | >                |                                                                     |                                       | n and go to my eleanning to see                                         | an your courses.                |  |
| Drder History<br>Iy Account                                                       | ><br>>           | Active Courses                                                      | Completed Courses                     | Share Courses                                                           | an your courses.                |  |
| Order History<br>My Account<br>Certificates and eCards                            | ><br>><br>>      | Active Courses                                                      | Completed Courses                     | Share Courses                                                           | an your courses.                |  |
| Order History<br>My Account<br>Certificates and eCards<br>Activate Key            | ><br>><br>><br>> | Active Courses                                                      | Completed Courses                     | Share Courses                                                           | th active courses               |  |
| Order History<br>My Account<br>Certificates and eCards<br>Activate Key<br>Log Out | ><br>><br>>      | Active Courses                                                      | Completed Courses                     | Share Courses<br>Searc                                                  | ch active courses               |  |
| Order History<br>My Account<br>Certificates and eCards<br>Activate Key<br>Log Out | ><br>><br>>      | Active Courses COURSE NAME HeartCode © BLS Ne                       | Completed Courses                     | Share Courses<br>Searc<br>COURSE EXPIRATION<br>09/11/2020               | ch active courses               |  |
| Order History<br>My Account<br>Certificates and eCards<br>Activate Key<br>Log Out | ><br>><br>><br>> | Active Courses COURSE NAME HeartCode © BLS Ne ACLS Instructor Esser | Completed Courses                     | Share Courses<br>Searc<br>COURSE EXPIRATION<br>09/11/2020<br>09/11/2020 | ch active courses               |  |

Please note: if a student receives a message that the course key has already been activated they should first log in and check their My Courses page to see if they already have the course in their account.

## ACTIVATING A COURSE KEY

- 1. Click on Activate Course Key from the homepage, or go to https://elearning.heart.org/activate\_key
- 2. Log in or create new account (see instructions below)
- 3. Enter the course key and click Activate

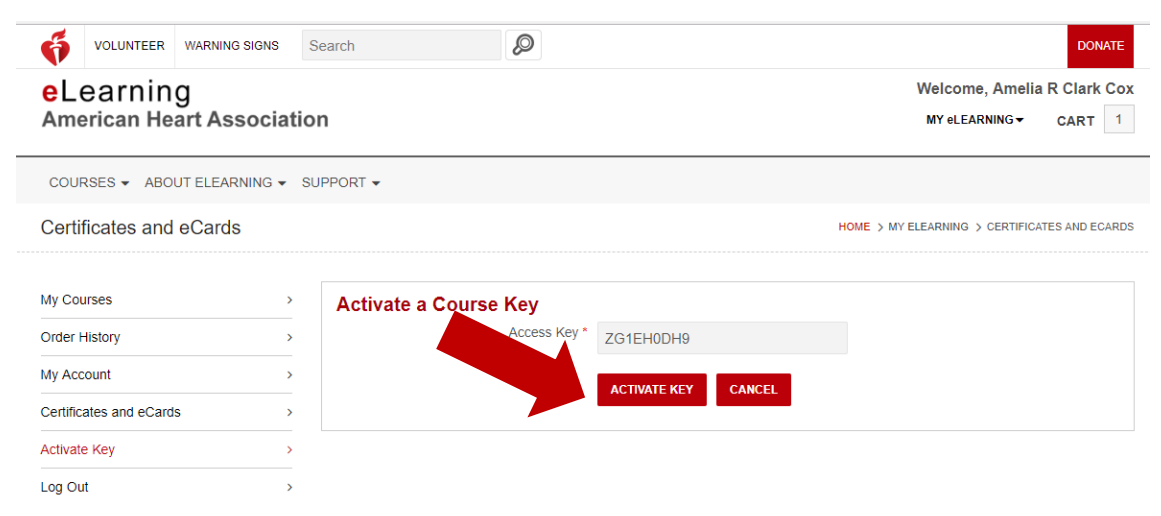

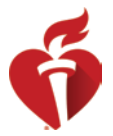

4. If the student already has an instance of this course in their account, they will receive the below confirmation message. They should click Activate to start a new instance of the course form the beginning. The should click Go to My Courses to not activate and continue to their existing Courses.

| UPPOR | T <b>-</b>                                                                                                    |      |
|-------|----------------------------------------------------------------------------------------------------|------|
|       | Confirmation                                                                                                    | HOME |
|       | You previously started HeartCode ® BLS on 12/05/2017.           ACTIVATE         CANCEL         GO TO MY COURSES |      |
|       | ACTIVATE KEY CANCEL                                                                                              |      |

5. The student must accept Terms and Conditions for the course.

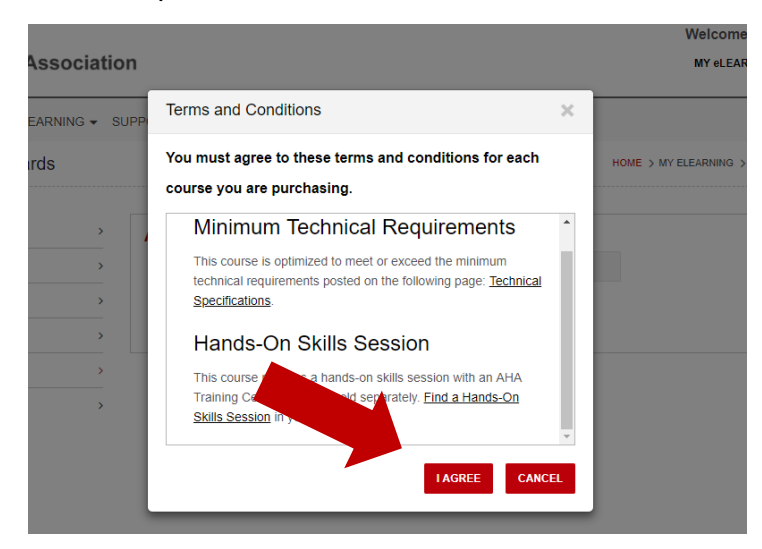

6. The student then should click on Launch next to the new course in their My Courses page. The student can log in to their account and return to this page at any time to continue their course.

| VOLUNTEER WARNIN       | G SIGNS    | Search                    | Ø                                  |                                | DONATE                                               |
|------------------------|------------|---------------------------|------------------------------------|--------------------------------|------------------------------------------------------|
| Learning               | sociatio   | 'n                        |                                    |                                | Welcome, Amelia R Clark Cox<br>MyeLEARNING  ▼ CART 1 |
| COURSES - ABOUT ELEA   | RNING - SI | UPPORT -                  |                                    |                                |                                                      |
| vly Courses            |            |                           |                                    |                                | HOME > MY ELEARNING > MY COURSES                     |
| Ny Courses             | ^          | Your course has been acti | vated. In the future, you can sign | n and go to My eLearning to se | ee all your courses.                                 |
| ly Account             | >          | Active Courses            | Completed Courses                  | Share Courses                  |                                                      |
| ertificates and eCards | >          |                           |                                    |                                |                                                      |
| Activate Key           | >          |                           |                                    | Sea                            | arch active courses                                  |
| .og Out                | 2          | COURSE NAME               |                                    | COURSE EXPIRATION              | ACTION                                               |
|                        |            | HeartCode ® BLS Net       | wl                                 | 09/11/2020                     | LAUNCH                                               |
|                        |            | ACLS Instructor Essen     | tials Online New!                  | 09/11/2020                     | LAUNCH                                               |
|                        |            | HeartCode @ ACLS          |                                    | 07/10/0010                     |                                                      |

Please note: If a student receives a message that the course key has already been activated, they should first check their My Courses page to see if they already have the course in their account.

### LOGGING IN

- 1. Go to https://eLearning.heart.org
- 2. Click 'LOGIN/REGISTER'

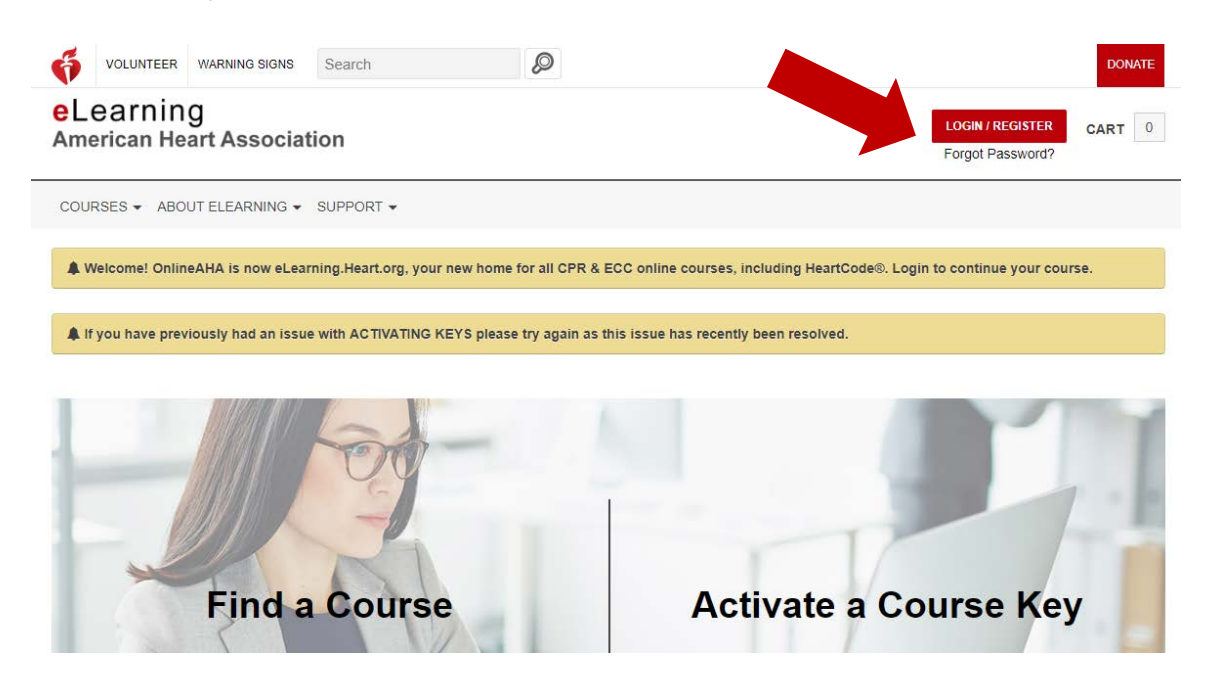

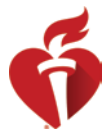

- 3. Enter email address and password
  - If they had an existing account on OnlineAHA.org, this will be the same email address and password used on OnlineAHA.org or any other AHA website.
  - The email address should match the email address the course is assigned to.
- 4. If the user cannot log in, they should attempt to reset their password by clicking Forgot Password?

| WARNING SIGNS                                        |                                           | DONATE |
|------------------------------------------------------|-------------------------------------------|--------|
| Sign In or Create an Account                         |                                           |        |
| * indicates a required field                         |                                           |        |
| Sign In<br>Username / Email:*                        | Or, Sign In with your social<br>accounts: |        |
|                                                      | G Google                                  |        |
| Password:"                                           | Hicrosoft in, Linkedin Y Yahoo            |        |
| The Password field is required.<br>Forgot Password ? |                                           |        |
| Remember me                                          |                                           |        |
| Sign In                                              |                                           |        |
| New User ?<br>Create an account                      |                                           |        |

5. When resetting their password, if the user receives a message that the email address does not exist, they should try entering the email again. If still unsuccessful, they should click the Cancel button and then click the 'Create an account' button and complete all the required fields to create a new account.

| Forgot Password                                                                                                    |
|----------------------------------------------------------------------------------------------------|
| <ul> <li>The email address you entered is not registered. Please verify you<br/>are using the correct email address for your account and try again.<br/>Tip: You may be registered under an old email address.</li> </ul> |
| Please enter your email address to reset your password:                                                                                                    |
| * indicates a required field                                                                                                    |
| Email:                                                                                                    |
| username1@heart.org                                                                                                    |
| How do you want to reset your password?*                                                                                                    |
| Reset Password via Email Address                                                                                                    |
| Reset Password via Security Questions                                                                                                    |
|                                                                                                    |

|           |                                                      |                                           | 6      |
|-----------|------------------------------------------------------|-------------------------------------------|--------|
| VOLUNTEER | WARNING SIGNS                                        |                                           | DONATE |
|           | Sign In or Create an Account                         |                                           |        |
|           | * indicates a required field                         |                                           |        |
|           | Sign In<br>Username / Email: <sup>*</sup>            | Or, Sign In with your social<br>accounts: |        |
|           |                                                      | G Google 🖬 Log in 😏 Twitter               |        |
|           | Password:*                                           | Microsoft in, Linkadin Y Yahoo            |        |
|           | The Password field is required.<br>Forgot Password ? | ]                                         |        |
|           | Remember me                                          |                                           |        |
|           | Sign In                                              |                                           |        |
|           | New User ?                                           |                                           |        |
|           | Create an account                                    |                                           |        |

6. If the user finds themselves on the page pictured below, they should click on the eLearning logo or go to <u>https://elearning.heart.org</u>

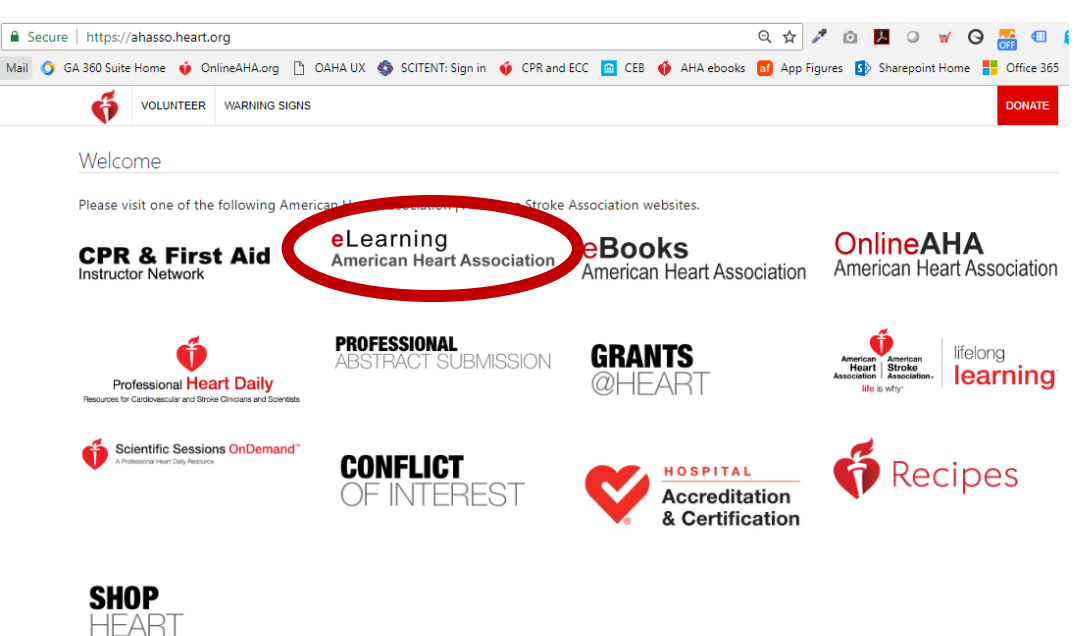